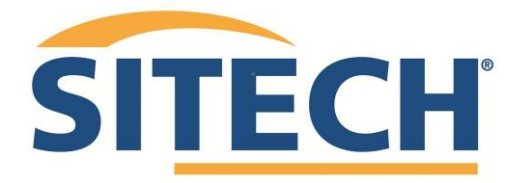

## How to Import Machine Control Files into Trimble Earthworks via USB

Start by loading the **ProjectLibrary** folder onto a USB. *Note: The machine control files should be saved on the USB in this specific file structure.* **ProjectLibrary > Projects > (your project name) > OfficeData > Designs.** Similar to what is displayed below.

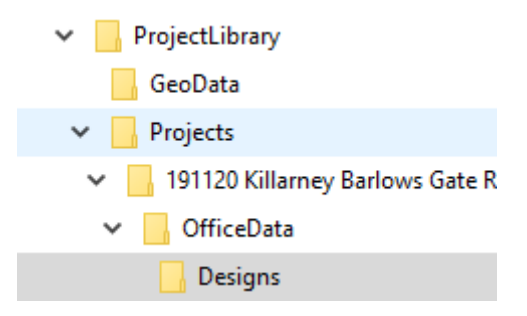

Once the file format is correct plug the USB into the screen. The file transfer menu should automatically appear. Under **transfer type** select *Import Files TO Machine*. Under **From** select *USB* then click **Next**.

| Trimble <sup>®</sup> Earthworl | <s< th=""><th></th><th></th><th>2</th><th>9:16</th></s<> |               |                         | 2 | 9:16 |
|--------------------------------|----------------------------------------------------------|---------------|-------------------------|---|------|
| FILE TRANSFER                  |                                                          |               |                         | ĺ |      |
|                                |                                                          | Transfer Type | Import Files TO Machine | ~ |      |
|                                |                                                          | From          | Display                 | ~ |      |
| 🗙 Cancel                       | 🗹 Advanced                                               |               | ► Next                  |   |      |

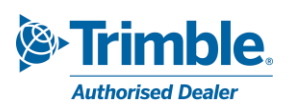

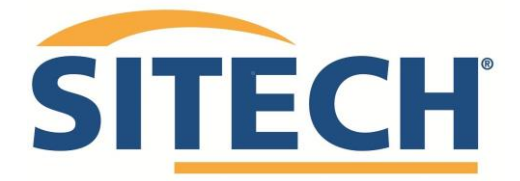

A window should pop up, make sure **USB drive** is highlighted then press **select** in the bottom right corner.

| ΙΜΡΟ | Speci | fic USB drive                       | •                         | <b>=</b> | :   |
|------|-------|-------------------------------------|---------------------------|----------|-----|
|      | 0     | Recent                              | LOST.DIR                  | 10:48 AM | л   |
| _ /  | -     | Internal storage<br>9.81 GB free    | Machine Control Data      | Jun 2    | 2   |
|      |       | Specific USB drive<br>14.62 GB free | ProjectLibrary            | Jun 2    | 3   |
| /    |       |                                     | System Volume Information | Apr 1    | 5   |
|      |       |                                     |                           |          |     |
| _    |       |                                     |                           |          |     |
|      |       |                                     |                           |          |     |
|      |       |                                     |                           | _        |     |
|      |       | _                                   |                           | 2 SELI   | ECT |

In the import files window ensure the box are **ticked** for the project you wish to load and select *Import*.

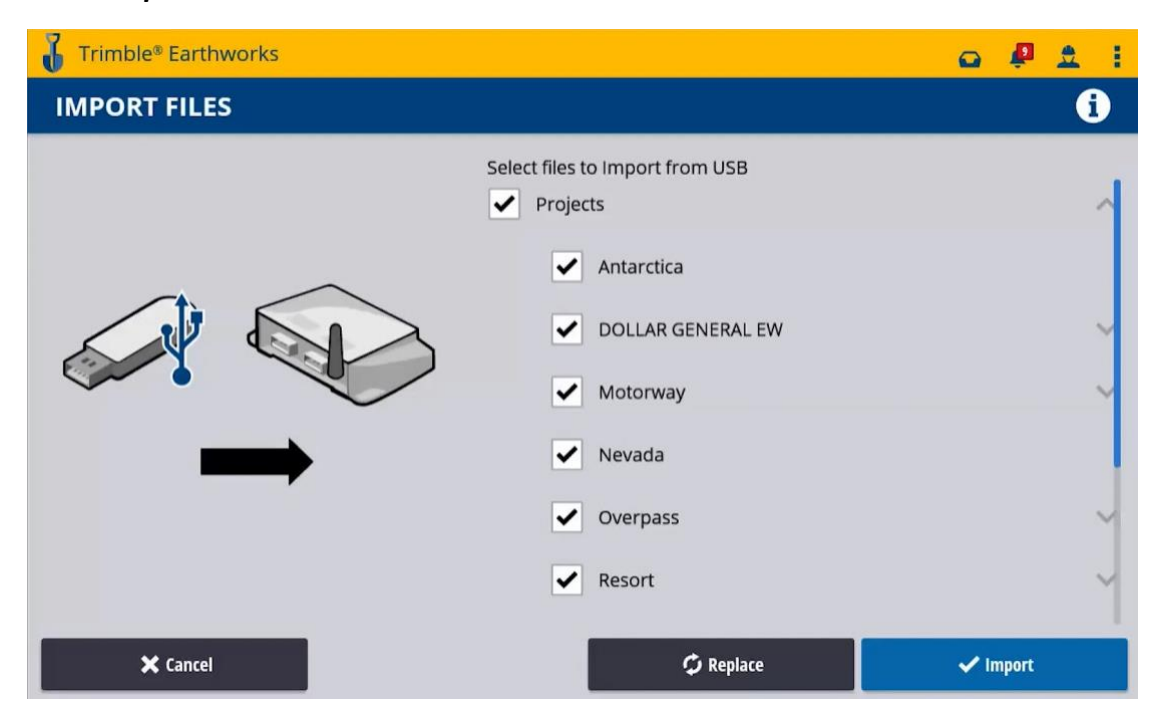

A tab should pop up saying File Import Successful. Click OK.

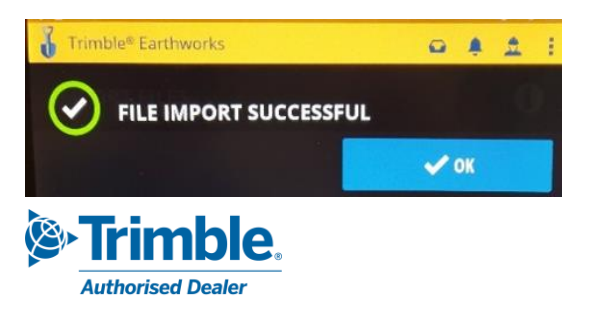

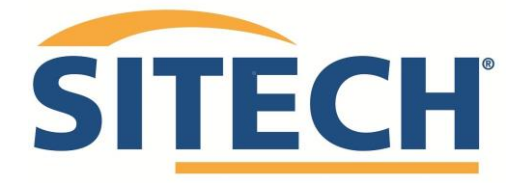

Now select *Job Setup* from the dashboard.

| Trimble <sup>®</sup> Earthwor                     | ks            |                                                 | 9:29         |  |  |  |
|---------------------------------------------------|---------------|-------------------------------------------------|--------------|--|--|--|
| DASHBOARD                                         |               |                                                 | 📣 🚺          |  |  |  |
| Machine Setup                                     | System Status | Job Setup                                       | Licenses     |  |  |  |
| <b>Dual GNSS</b><br>Site Radio<br>Standard bucket | 12 😪 0 🔔 0 💌  | <b>SiteVCL</b><br>SiteVCL<br>FullSite<br>Data 1 | 14 💽 0 🕰 0 💌 |  |  |  |
| Start Start                                       |               |                                                 |              |  |  |  |

In the Job Setup menu select the project, the Mode the Design you wish to load. Then click *Apply.* 

| Trimble <sup>®</sup> Farthworks |   |                   |                 |         | 9:32     |
|---------------------------------|---|-------------------|-----------------|---------|----------|
| JOB SETUP                       |   |                   |                 | •       | <b>i</b> |
| Positioning Source Dual GNSS    | 1 | Project           | SiteVCL         | ~       | Ľ        |
|                                 | 2 | Mode              | Design          | ~       |          |
|                                 |   | Measured Data     | Data 1          | ~       | Ľ        |
|                                 | 3 | Design            | SiteVCL         | ~       |          |
|                                 |   | Surface           | FullSite        | ~       | Ľ        |
| 🗙 Cancel                        |   | <b>⊲S*</b> File 1 | <b>Fransfer</b> | 🗸 Apply |          |

Now click *Start*. If successful, the file should load displaying the design in the Earthworks app.

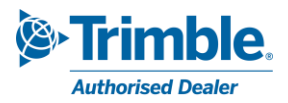